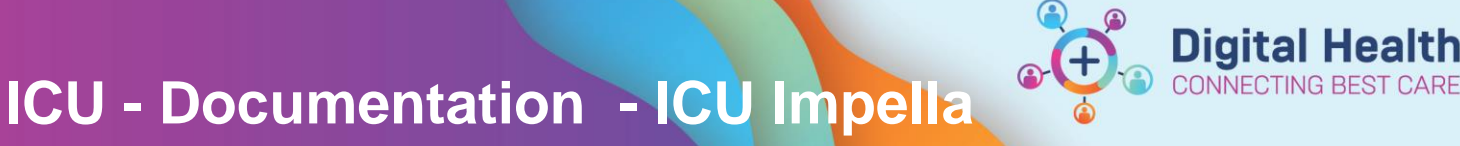

Digital Health Quick Reference Guide

## This Quick Reference Guide will explain how to:

Document Impella device management, safety checks, measurements and observations within Interactive View and Fluid Balance (iView) in conjunction with Impella guidelines and policies.

## **Definitions:**

in iView

**Impella** – Impella is a percutaneous left ventricular assist device used in intensive care settings to provide temporary ventricular support in patients with depressed heart function.

## For more information, refer to

- QRG: BMDI Device Association, Recording Observations and Disassociation
- QRG: Documentation- ICU Cardiac Output Devices
- Policy and procedures: Impella CP with Smart Assist Guidelines

| 1.    | Go to the 'Adult ICU            | Patient Information              | ^   |                                                        |
|-------|---------------------------------|----------------------------------|-----|--------------------------------------------------------|
|       | Cardiovascular' band within     | Nurse View                       |     |                                                        |
|       | iView                           | Care Plan Summary                |     | 🗙 Adult ICU General                                    |
|       |                                 | MAR                              |     | Adult ICU Neurological                                 |
|       |                                 | Medication Request               |     | VITAL SIGNS                                            |
|       |                                 | Observation Chart                | 1   | CARDIOVASCULAR<br>Titratable Infusions                 |
|       |                                 | Interactive View and Fluid Bala  | ice | Measurements<br>Cardiac Output Device Measurements     |
|       |                                 | Activities and Interventions     |     | Impella Heart Pump Settings/Measures                   |
|       |                                 | Orders and Referrals + A         | dd  | Impella Anticoagulation                                |
|       |                                 | Documentation + A                | dd  | ICU Impella Bedside ECHO<br>Neurovascular Observations |
|       |                                 | Form Browser                     |     | Intra-Aortic Balloon Pump Set/Measures<br>PACING       |
|       |                                 | Continuous Notes                 |     |                                                        |
|       |                                 |                                  |     |                                                        |
|       |                                 |                                  |     | Dynamic Group - See, Bruce MR - 1828681                |
| ) Com | manage degumentation for the In | analla daviaa in tha 'Impalla' k | and | lahel                                                  |

2. Commence documentation for the Impella device in the 'Impella' band.

Click on the dynamic group icon

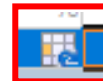

Select the appropriate Impella Line Site and Impella Catheter Type and click

OK

Note: this device can also be added and managed from within 'Adult ICU Lines-Devices' band

| Impella Line Site:> <impella catheter="" type:=""></impella> |  |
|--------------------------------------------------------------|--|
|                                                              |  |
| mpella Line Site:                                            |  |
| Femoral artery left                                          |  |
| Femoral artery right                                         |  |
|                                                              |  |
|                                                              |  |
|                                                              |  |
| mpella Catheter Type:                                        |  |
| mpella CPCatheter                                            |  |
| Other                                                        |  |
|                                                              |  |
|                                                              |  |
|                                                              |  |

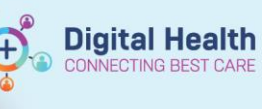

3. Document appropriate observations and safety checklist for the Impella

device and click on the 🔽 to finalise

| w                                                                    |                                       |
|----------------------------------------------------------------------|---------------------------------------|
| ⊿ Impelia                                                            | 100 C                                 |
| ⊿ <femoral artery="" cpcathet<="" impella="" left="" p=""></femoral> | er>                                   |
| Activity                                                             | Present on admission/transfer         |
| Present On Admission Insert Date/Tim                                 | e 08/06/2023 10:31                    |
| Department Placing Line                                              | ICU                                   |
| Insertion level at hub (cm)                                          | cn                                    |
| Check-in Assessment                                                  | Baseline ECHO attended, CM marking    |
| Site Care                                                            | Cleaned site, Observed                |
| Drive Line Exit Site Condition                                       |                                       |
| Dressing Condition                                                   | Dry, Intact                           |
| Dressing Activity                                                    | Reinforced                            |
| Dressing Type                                                        | Tegaderm                              |
| Unexpected Events                                                    |                                       |
| Patient Indicated Response                                           |                                       |
| Spare Console at Bedside                                             | Yes                                   |
| Spare Purge Set present                                              | Yes                                   |
| Secure Grey Cable Connections                                        | Connection Secure                     |
| Console(s) plugged into AC power                                     | Yes                                   |
| Review APTT                                                          | Out of prescribed range, Doctor Aware |
| Review Heparin Log                                                   | Done                                  |
| Review Dressing                                                      | Done                                  |
| Review Radial Compression Device                                     | Done                                  |
| Purge Solution                                                       | Done                                  |
| Burge Corrette Change                                                |                                       |

| Handy Hint – Impella (                                           | heck -in Ass               | essment                 |              |        |           |                 |         |
|------------------------------------------------------------------|----------------------------|-------------------------|--------------|--------|-----------|-----------------|---------|
|                                                                  | MCCK III A33               | cooncin                 |              |        |           |                 |         |
| Sections to complete the init                                    | ial Impella Check          | in Assessme             | ant will b   | on vio | w when t  | ha 'Activity' s | alactor |
| Sections to complete the mit                                     | ai impelia Check           |                         |              |        |           | The Activity S  | electet |
| ag to finaget New Site or Dra                                    | aant on Admissis           | n/Tranafar' (           | Chook of     | havaa  | aggerding | ~h.             |         |
| se to insert new Site of Pres                                    | sent on Admissio           | n/ Transfer. C          | Check al     | boxes  | according | giy.            |         |
| ⊿ Impella                                                        |                            |                         |              |        |           |                 |         |
| ⊿ <femoral artery="" cpcatheter="" impella="" left=""></femoral> |                            |                         |              |        |           |                 |         |
| Activity                                                         | Present on admi            |                         |              |        |           |                 |         |
| Present On Admission Insert Date/Time                            | ♦                          |                         |              |        |           |                 |         |
| Department Placing Line                                          | $\diamond$                 |                         |              |        |           |                 |         |
| Insertion level at hub (cm) cm                                   | n                          |                         |              |        |           |                 |         |
| Check-in Assessment                                              | Check-in Assessment        |                         |              | ×      |           |                 |         |
| Site Care                                                        | Baseline ECHO attended     |                         |              |        |           |                 |         |
| Drive Line Exit Site Condition                                   | CM marking on Impella ca   | atheter nearest to shea | ath recorded |        |           |                 |         |
| Dressing Condition                                               | Connections secured        |                         |              |        |           |                 |         |
| Dressing Activity                                                | Limb position corrected    |                         |              |        |           |                 |         |
| Dressing Type                                                    | Tuohy- Borst valve is lock | ed                      |              |        |           |                 |         |
| Unexpected Events                                                |                            |                         |              |        |           |                 |         |
|                                                                  |                            |                         |              |        |           |                 |         |

4. Refer to **QRG:** Documentation- ICU Cardiac Output Devices for documentation of pulmonary artery catheters and associated observations from the bedside monitor, HemoSphere monitor and/or Impella AIC screen accordingly.

Noting manual entry of observations will be required from all

monitors/devices external to the bedside monitoring.

| Cardiac Output Device Measurements   |  |
|--------------------------------------|--|
| Impella Heart Pump Settings/Measures |  |
| Impella                              |  |
| Impella Anticoagulation              |  |
| ICU Impella Bedside ECHO             |  |
| Neurovascular Observations           |  |
|                                      |  |

5. Document hourly measurements in the 'Impella Heart
Pump Settings/Measures' by double clicking on
relevant cells and manually inputting observations
Impella Heart Pump Settings/Neasures
Motor Current Sys/Dia

| Impella Flow                 | L/min |  |
|------------------------------|-------|--|
| Placement Signal Sys/Dia     | mmHg  |  |
| Motor Current Sys/Dia (mA)   | mA    |  |
| P-Level                      |       |  |
| SvO2                         | %     |  |
| Purge Flow Rate (ml/hr)      | mL/hr |  |
| Purge Pressure (mmHg)        | mmHg  |  |
| CPO (4 hrly)                 |       |  |
| PaP Index                    |       |  |
| Catheter Marking at Hub (cm) | cm    |  |
| Brain Tissue Oxygenation     | %     |  |
| Limb Tissue Oxygenation (%)  | %     |  |
|                              |       |  |

**Digital Health** 

Sign by clicking on

to finalise the documentation

## Important – Calculations and Observation results

- iView will not calculate and provide the results for fields that rely on calculations
- Any observations that rely on a calculated result to be entered where the calculation is **NOT** undertaken and provided by a monitor/ device as the source of truth, must be calculated manually
- PaP Index must be manually calculated and result entered into the cell

Pulmonary Artery Pulsatility Index (PAPI): sPAP - dPAP

6. Review/ enter Anticoagulation Results from 'Impella Anticoagulation'. This section will pull in APTT results once generated by Pathology. Activated Clotting Time can be entered manually when undertaken.

| ⊿ Impella Anticoagulation |  |
|---------------------------|--|
| Activated Clotting Time   |  |
| APTT                      |  |

7. Impella Echocardiogram (ECHO) results can be reviewed within iView amongst all Impella observations within **'ICU Impella** Bedside ECHO'

*Note*: These must be manually entered by the ICU Medical Officer

| ⊿ ICU Impella Bedside ECHO      |      |  |
|---------------------------------|------|--|
| ICU Name of MO undertaking ECHO |      |  |
| LV end diastolic diameter       | cm   |  |
| Impella position to AV          | cm   |  |
| LV Ejection Fraction (%)        | %    |  |
| Mitral lateral S                |      |  |
| TAPSE                           | mm   |  |
| TV S                            |      |  |
| Aortic VTI                      | cm   |  |
| AoV Ejection Time               | msec |  |
| ECHO Results Comments           |      |  |
| Assessment and Procedure        |      |  |

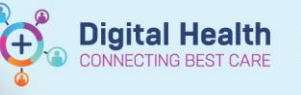

| 8. Additional Neurovascular Observations can be manually entered |   |                 |  |  |  |
|------------------------------------------------------------------|---|-----------------|--|--|--|
| within 'Neurovascular Observations' as required. Complete fields |   |                 |  |  |  |
| as needed and sign by clicking on                                | ~ | the to finalise |  |  |  |

| ⊿ Neurovascular Observations         |
|--------------------------------------|
| Assessment/Procedure                 |
| ⊿ Left Upper Limb Neurovascular Obs  |
| Skin Colour                          |
| Left Upper Limb Warmth               |
| Movement                             |
| Sensation                            |
| Swelling                             |
| Pulse Type                           |
| Pulses                               |
| Capillary Refill                     |
| Capillary Refill Comment             |
| Comments                             |
| ⊿ Right Upper Limb Neurovascular Obs |
| Skin Colour                          |
| Right Upper Limb Warmth              |
| Movement                             |
| Sensation                            |
| Swelling                             |
| Pulse Type                           |
| Pulses                               |
| Capillary Refill                     |
| Capillary Refill Comment             |
| Comments                             |
| Left Lower Limb Neurovascular Obs    |
| Right Lower Limb Neurovascular Obs   |
| /                                    |

9. Review Medication Administration Window for medications and infusions, including Impella Purge fluids. Also refer to

- QRG: Medications – Medication Administration Wizard (MAW) – Access & Administration QRG: Infusions- Commencing a Truly Continuous Infusion - Nursing & Midwifery

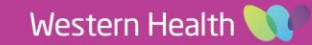